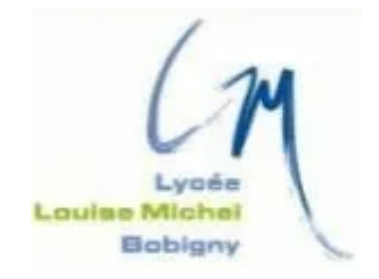

### TAKENINT Mouloud MUNIR Mohammed ROJAS Luis

### Fiche Technique - BTS SIO 2024/2025

DNS

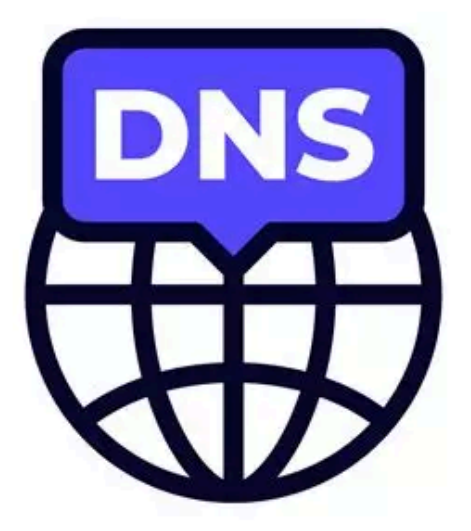

# Sommaire

| Introduction                                             | 3     |
|----------------------------------------------------------|-------|
| Avantage                                                 | 3     |
| inconveniant                                             | 3     |
| Installation DNS                                         | 4-5   |
| Démarrer l'Assistant d'Ajout de Rôles et Fonctionnalités | 4     |
| Installer ajouter un role et sélectionner le Serveur     | 4     |
| Ajouter le Rôle "Service DNS"                            | 4     |
| Confirmer les Sélections et installer                    | 5     |
| Configuration DNS                                        | 6-9   |
| Aller dans le configuration de DNS                       | 6     |
| Configuration du Nouvelle Zone DNS                       | 6     |
| Choisir le type de Zone                                  | 7     |
| Faire la zone de recherche inversée ipv4                 | 8     |
| Mise a niveau dynamique                                  | 8     |
| Fin de l'assistant Nouvelle Zone                         | 9     |
| Configuration du PTR                                     | 9-11  |
| Configuration du Nouveau Pointeur (PTR)                  | 10-11 |
| Vérification du DNS                                      | 12    |
| Verification ou test du DNS                              | 12    |
| Conclusion                                               | 13    |
|                                                          |       |

### Introduction

Le DNS (Domain Name System) est un système qui traduit les noms de domaine lisibles par l'homme (comme par exemple sio2sisr.com) en adresses IP que les ordinateurs utilisent pour localiser les services sur internet. Il agit comme un annuaire téléphonique de l'internet, facilitant la navigation en ligne.

#### Avantages du DNS :

- Facilité d'utilisation
- Évolutivité
- Flexibilité
- Redondance et fiabilité

#### Inconvénients du DNS :

- Vulnérabilités à la sécurité
- Propagation lente
- Dépendance
- Complexité

En résumé, le DHCP offre de nombreux avantages en termes d'automatisation et de gestion, mais présente également des défis, notamment en matière de sécurité et de dépendance vis-à-vis du serveur.

# **Installation DNS**

#### Démarrer l'Assistant d'Ajout de Rôles et Fonctionnalités :

Dans le Gestionnaire de serveur, cliquez sur Ajouter des rôles et des fonctionnalités

| BIENVENUE DANS GE | STIONNAIRE DE SERVEUR                     |         |
|-------------------|-------------------------------------------|---------|
| DÉMARRAGE         | 1 Configurer ce serveur local             |         |
| TAPIDE .          | Ajouter des rôles et des fonctionnalités  |         |
|                   | 3 Ajouter d'autres serveurs à gérer       |         |
| NOUVEAUTÉS        | 4 Créer un groupe de serveurs             |         |
|                   | 5 Connecter ce serveur aux services cloud |         |
| EN SAVOIR PLUS    |                                           | Masquer |

#### Installer ajouter un role et sélectionner le Serveur :

Ajouter et installer un role et choisissez le serveur local ou un autre serveur de votre pool de serveurs (si vous gérez plusieurs serveurs).

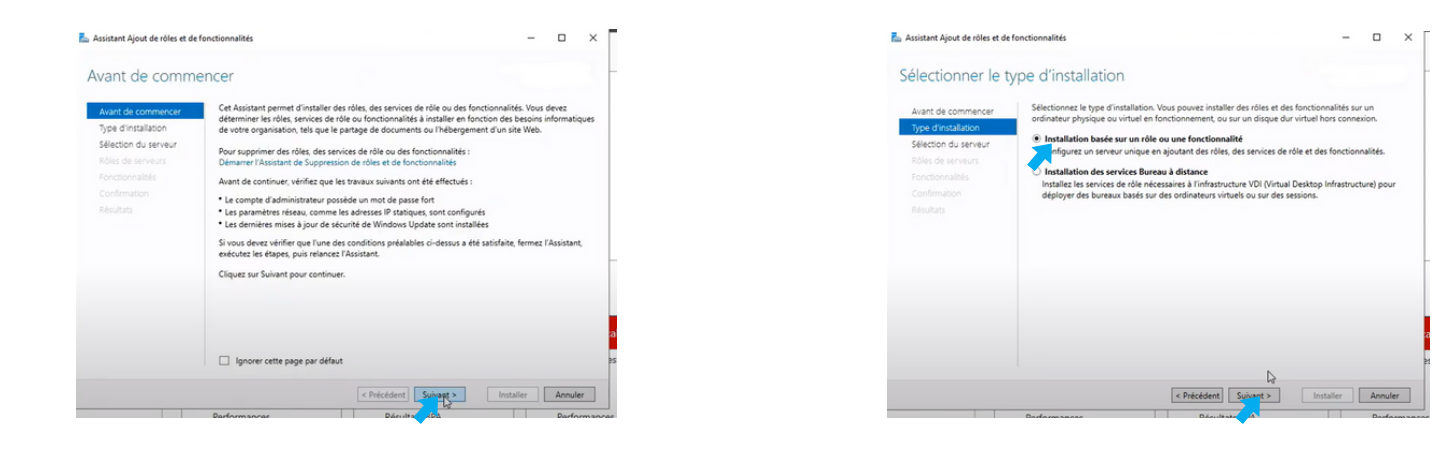

#### Ajouter le Rôle "Service DNS" :

Dans la liste des rôles, cochez Service DNS une boîte de dialogue s'ouvrira pour vous demander d'ajouter les fonctionnalités nécessaires.

|                                                                   |                                                                                                    |                                                                                                    | Assistant Aiout de rôles et de fonctionnalités                                                                                                    | ×                                                  |                                                                         |                                                                                                    |                                                                                                    |
|-------------------------------------------------------------------|----------------------------------------------------------------------------------------------------|----------------------------------------------------------------------------------------------------|----------------------------------------------------------------------------------------------------|----------------------------------------------------|-------------------------------------------------------------------------|----------------------------------------------------------------------------------------------------|----------------------------------------------------------------------------------------------------|
| 🚵 Assistant Ajout de rôles et de fi                               | fonctionnalités                                                                                                    | - 🗆 ×                                                                                                    |                                                                                                    |                                                    |                                                                         |                                                                                                    |                                                                                                    |
| Sélectionner des                                                  | rôles de serveurs                                                                                                    |                                                                                                    | Ajouter les fonctionnalités requises pour Serveur<br>DNS ?                                                                                                 | pti                                                | Assistant Ajout de rôles et de fonction<br>Sélectionner des rôle        | es de serveurs                                                                                                    | - • ×                                                                                                    |
| Avant de commencer<br>Type d'installation<br>Sélection du serveur | Sélectionnez un ou plusieurs rôles à installer sur le serveur sél<br>Rôles Accès à distance                                                                                                    | lectionné.<br>Description                                                                                                    | Les outils suivants sont requis pour la gestion de cette<br>fonctionnalité, mais ils ne doivent pas obligatoirement être installés<br>sur le même serveur. | eu<br>i) j                                         | Avant de commencer Sé<br>Type d'installation Ré<br>Sélection du serveur | électionnez un ou plusieurs rôles à installer sur le serveur séle<br>ôles                                                                                                    | ctionné.<br>Description<br>Le serveur DNS (Domain Name                                                                                                    |
| Rôles de serveurs<br>Fonctionnalidés<br>Confirmation<br>Rôsultars | Attestation d'intégrité de l'apparel<br>Hyper-V<br>Serveur de télécipie<br>Serveur DKS<br>Serveur DKS<br>Serveur DKS<br>Serveur DKS<br>Serveur BAD DKS<br>Services AD DKS<br>Services AD DKS<br>Serv | contectivité transparenter va<br>DirectAcces, te réseaux VPV et<br>le proy d'application Nèle.<br>Le construité de la constituité<br>permanente et gérée en continu.<br>Le service d'accés à distance<br>(RAS) fournit des services VPN<br>classiques, notamment une<br>connectivité de site à la til fólaile<br>ou nagab, Le proy d'application<br>Web permet la publication de<br>creatieure application VTP et<br>missau d'entreprise à destination<br>d'apparenté la territories destination<br>d'apparenté la territories destination<br>d'apparenté la territories destination<br>d'apparenté la territories destination | <ul> <li>Outils d'administration de serveur distant</li> <li>Outils d'administration de clées<br/>(Outils) Outils du serveur DNS</li> </ul>                | Di<br>Di<br>Di<br>re<br>Di<br>re<br>ri<br>re<br>ne | Rôle de servers<br>Pendomalis<br>Servir Dhá<br>Contimation<br>Résulta   | Adjustational de l'appareil     Server de tilécopie     Server de tilécopie en volume     Servers de deploiement Vindosse     Servers de deploiement de tarboed (Lot P)     Servers de deploiement de tarboed PUL PL Putationent | System permet is resultion de<br>noms sur les réseaux (CMP). Le<br>serveur DDS est plus faciles à géner<br>longarit est natiatus de indime<br>source de la serveur de la serveur de<br>Active Directory. Si vous<br>électionnes i et de Services de<br>domaine Active Directory, vous<br>pource insulaire configuent et<br>domaine Active Directory pour les<br>faire fonctionner conjointement. |
|                                                                   | aerivas ve reversivoli Active Uniccitor (uD 73)     aerivas ve reversivoli Active Uniccitor (uD 73)     Services de folhers et de sockage [1 uni 21 install     Services de stratébie et d'accès réseau     ve Précédent                                                                                                    | réseau d'entreprise. Le routage<br>fournit des fonctionnalités de<br>routage classiques, notamment la<br>traduirtion d'adressac réseau<br>Installer Annuler                                                                                                    | Inclure les outils de gestion (si applicable)  Ajouter des fonctigenalités  Annuler                                                                        | ]                                                  |                                                                         | Services de stratégie et d'accés réseau                                                                                                    | t > Installer Annuler                                                                                                    |

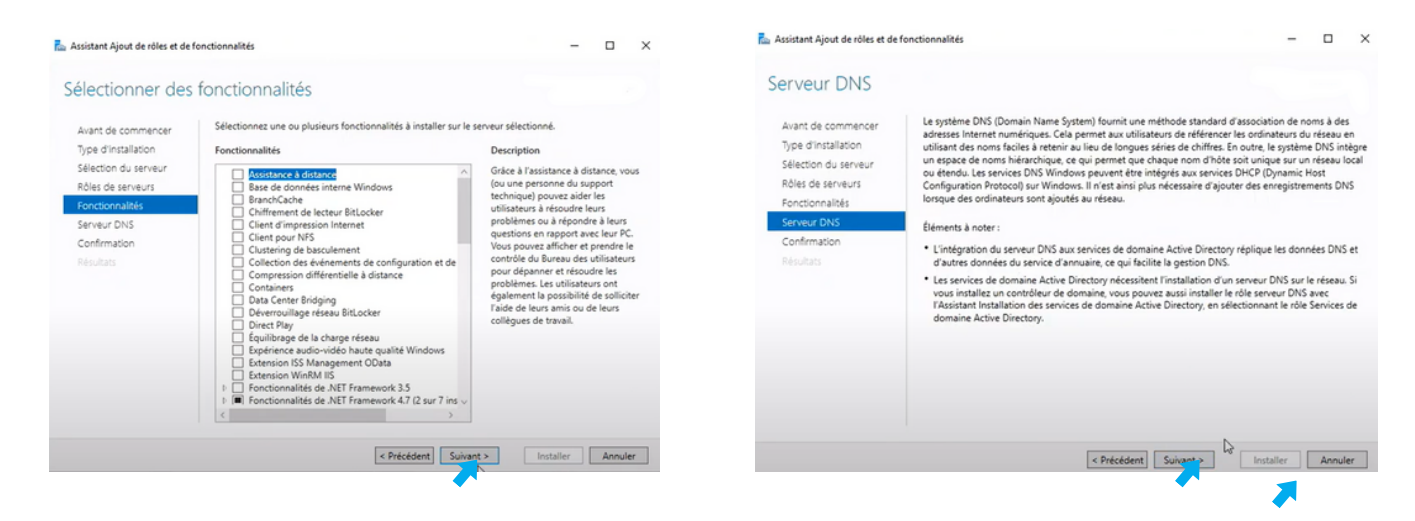

#### Confirmer les Sélections et installer:

Sur la page de confirmation, cochez l'option installer et puis le systeme va redemarer automatiquement.

| Confirmer les sé                                                                                                    | ections d'installation                                                                                                    |       |
|----------------------------------------------------------------------------------------------------|----------------------------------------------------------------------------------------------------|-------|
| Avant de commencer<br>Type d'installation<br>Sélection du serveur<br>Rôles de serveurs<br>Fonctionnallés<br>Serveur DNS<br>Confirmation<br>Résultats | Pour installer les rôles, services de rôle ou fonctionnalités suivants sur le serveur sélectionné, cliqu<br>Installer.<br>Redeminier automatiquement le serveur de destination, si nécessaire<br>Il se peut que des fonctionnalités facultatives (comme des coulti d'administration) soient affichéer<br>cette page, car elles ont été sélectionnées automatiquement. Si vous ne voulez pas installer ces<br>fonctionnalités facultatives, (queux sur / Précédent pour d'eactiver leurs cases à cocher.<br>Outils d'administration de serveur distant<br>Outils d'administration de rôles<br>Outils du serveur DNS<br>Serveur DNS | ez su |
|                                                                                                    | Exporter les paramètres de configuration<br>Spécifier un autre chemin d'accès source                                                                                                    |       |

| Progression de l'                                                                                                    | installation                                                                                                    |                       |              |    |
|----------------------------------------------------------------------------------------------------|----------------------------------------------------------------------------------------------------|-----------------------|--------------|----|
| Avant de commencer<br>Type dinstallation<br>Sélection du serveur<br>Roles de serveurs<br>Fonctionnalités<br>Serveur DNS<br>Confirmation<br>Résultats | Afficher la progression de l'installation Installation de fonctionnalité Installation réussie sur gastechgassama.com. Outsis d'administration de serveur distant Outsis d'administration e foles Outlis du serveur DNS Serveur DNS                |                       |              |    |
|                                                                                                    | Vous pouvez fermer cet Assistant sans interrompre les tâches en cours d'es<br>leur progression ou nouvez cette page en cliquant sur Notifications dans la<br>commandes, puis sur Détails de la tâche.<br>Exporter les paramètres de configuration | écution.<br>a barre d | Examine<br>e | tz |

### **Configuration DNS**

#### Aller dans le configuration de DNS:

Dans cette page il faut aller dans outil puis cliquez dans la section DNS

| Rchier Machine Éczan Entrée Périphériques Aide                                                                                                    |                                                                                                    | - o ×                                                                                                    |
|----------------------------------------------------------------------------------------------------|----------------------------------------------------------------------------------------------------|----------------------------------------------------------------------------------------------------|
| € ⊕ - Gestionn                                                                                                    | aire de serveur • Tableau de bord                                                                                                    | • 🗇   🎢 Géner Duddi Atlicher Aide                                                                                                    |
| Image: Server local       Image: Server local       Image: Server local       Image: Server local       Image: Server local       Image: Server local       Image: Server local       Image: Server local       Image: Server local | BIENVENUE DANS GESTIONNAIRE DE SERVEUR<br>CLANARANCE<br>MONTAURES<br>NOUVLAURES<br>NOUVLAURES<br>NOU | Centre la aluminaciana recurre la declary<br>Configuration du system<br>Defiguration du system<br>Defiguration du system<br>Diagnostic de mémoire Windows<br>DNS<br>Diagnostic de mémoire Windows<br>DNS<br>Diagnostic de mémoire Windows<br>DNS<br>destor de la Megitare<br>Gestion de situatégies de groupe<br>Informations système<br>Informations système<br>Informations système<br>Informations système<br>Informations système<br>Informations système<br>Informations système<br>Informations système<br>Informations système<br>Informations système<br>Informations système<br>Informations de la doise<br>Desenvateur d'extrements<br>ODEC Data Sources (D-2+0)<br>Pare-feu Windows Defender avec functions avancées de sécurité<br>Danicateur de talobes<br>Savegale Windows Stever<br>Services<br>Services de composants<br>Services de composants<br>Services Adure Directory<br>Sources de donose ODEC (de bath)<br>Stratégie de sécurité locale |

#### Configuration du Nouvelle Zone DNS:

Dans cette page il faut clique droit sur Zones de Recherche inverse puis cliquer sur Nouvelle Zone

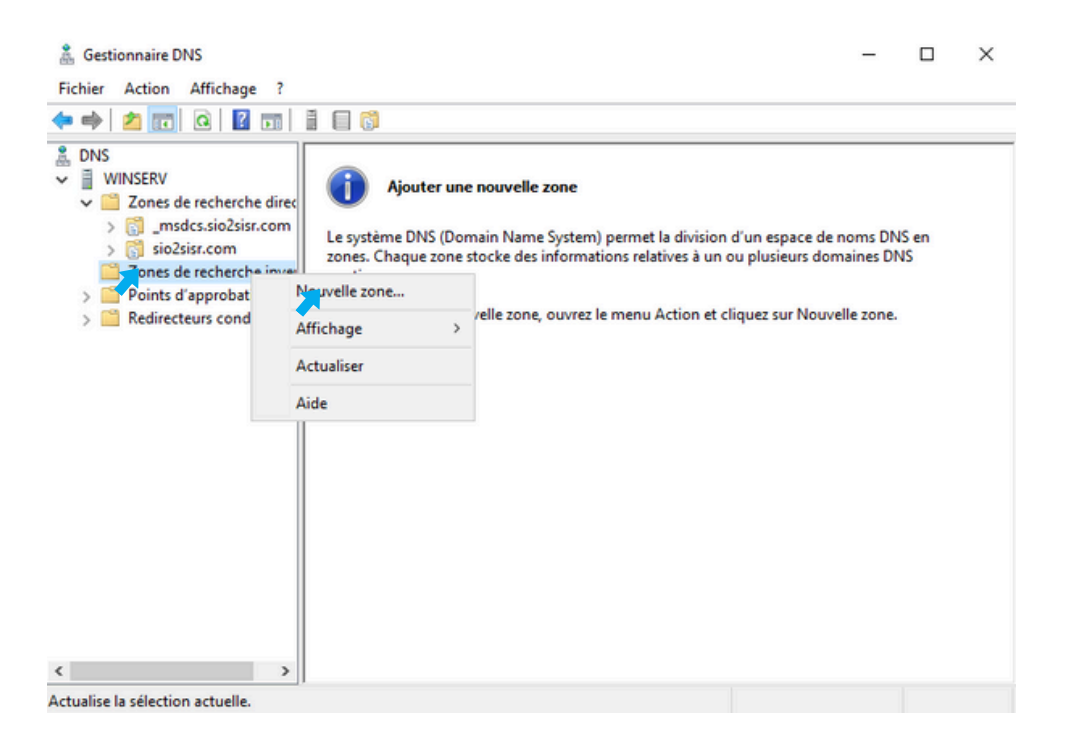

#### Choisir le type de Zone:

#### Dans cette page il faut choisir la zone principale

| Assistant Nouvelle zone                                                                                                    | ×   |
|----------------------------------------------------------------------------------------------------|-----|
| Type de zone<br>Le serveur DNS prend en charge différents types de zones et de stockages.                                                                                                    |     |
| Sélectionnez le type de zone que vous voulez créer :                                                                                                    |     |
| Zone principale                                                                                                    |     |
| Crée une copie d'une zone qui peut être mise à jour directement sur ce serveur.                                                                                                    |     |
| ○ Zone secondaire                                                                                                    |     |
| Crée une copie de la zone qui existe sur un autre serveur. Cette option aide à<br>équilibrer la charge de travail des serveurs principaux et autorise la gestion de la<br>tolérance de pannes.                                                             |     |
| ◯ Zone de stub                                                                                                    |     |
| Crée une copie d'une zone contenant uniquement des enregistrements Nom de<br>serveur (NS), Source de nom (SOA), et éventuellement des enregistrements « glue<br>Host (A) ». Un serveur contenant une zone de stub ne fait pas autorité pour cette<br>zone. | :   |
| Enregistrer la zone dans Active Directory (disponible uniquement si le serveur DNS oun contrôleur de domaine accessible en écriture)                                                                                                    | est |
|                                                                                                    |     |
|                                                                                                    |     |
| < Précédent Suigant > Annu                                                                                                    | er  |

#### Faire la zone de réplication de Active Directory:

Dans cette page il faut choisir dns execute sur des controleur de domaine dans le domaine de : sio2sisr.com

| Assistant Nouvelle zone                                                                                                    | ×       |
|----------------------------------------------------------------------------------------------------|---------|
| Étendue de la zone de réplication de Active Directory<br>Vous pouvez sélectionner la façon dont les données DNS doivent être répliquées<br>sur votre réseau. |         |
| Choisissez la façon dont les données de la zone doivent être répliquées :                                                                                    |         |
| Vers tous les serveurs DNS exécutés sur des contrôleurs de domaine dans cette<br>sio2sisr.com                                                                | forêt : |
| Vers tous les serveurs DNS exécutés sur des contrôleurs de domaine dans ce<br>domaine : sio2sisr.com                                                         |         |
| Vers tous les contrôleurs de ce domaine (compatibilité avec Windows 2000) :<br>sio2sisr.com                                                                  |         |
| <ul> <li>Vers tous les contrôleurs de domaine spécifiés dans l'étendue de cette partition<br/>d'annuaire :</li> </ul>                                        |         |
|                                                                                                    | $\sim$  |
|                                                                                                    |         |
|                                                                                                    |         |
|                                                                                                    |         |
|                                                                                                    |         |
| < Précédent Suivant > An                                                                                                    | nuler   |

2

#### Faire la zone de recherche inversée ipv4:

Dans cette page il faut choisir zone de recherche ipv4

| Assistant Nouvelle zone                                                                                     | ×       |
|----------------------------------------------------------------------------------------------------|---------|
| Nom de la zone de recherche inversée<br>Une zone de recherche inversée traduit les adresses IP en noms DNS. |         |
| Choisissez si vous souhaitez créer une zone de recherche inversée pour les adresse<br>ou les adresses IPv6. | es IPv4 |
| Zone de recherche inversée IPv4                                                                             |         |
| O Zone de recherche inversée IPv6                                                                           |         |
|                                                                                                    |         |
|                                                                                                    |         |
|                                                                                                    |         |
|                                                                                                    |         |
|                                                                                                    |         |
| < Précédent Suivant > Ar                                                                                    | nnuler  |

#### **Mise a niveau dynamique:** Dans cette page il faut laisser par défaut

| Assistant Nouvelle zone                                                                                                    | ×      |
|----------------------------------------------------------------------------------------------------|--------|
| Mise à niveau dynamique<br>Vous pouvez spécifier que cette zone DNS accepte les mises à jour sécurisées,<br>non sécurisées ou non dynamiques.                                                                                                    |        |
| Les mises à jour dynamiques permettent au client DNS d'enregistrer et de mettre à jour d<br>manière dynamique leurs enregistrements de ressources avec un serveur DNS dès qu'une<br>modification a lieu.<br>Sélectionnez le type de mises à jour dynamiques que vous souhaitez autoriser : | e<br>2 |
| N'autoriser que les mises à jour dynamiques sécurisées (recommandé pour Active Directory)                                                                                                    |        |
| Cette option n'est disponible que pour les zones intégrées à Active Directory.                                                                                                    |        |
| Autoriser à la fois les mises à jours dynamiques sécurisées et non sécurisées<br>Les mises à jour dynamiques d'enregistrement de ressources sont acceptées à partir e<br>n'importe quel client.                                                                                            | de     |
| Cette option peut mettre en danger la sécurité de vos données car les mises à risquent d'être acceptées à partir d'une source non approuvée.                                                                                                    | jour   |
| O Ne pas autoriser les mises à jour dynamiques<br>Les mises à jour dynamiques des enregistrements de ressources ne sont pas acceptée<br>cette zone. Vous devez mettre à jour ces enregistrements manuellement.                                                                             | es par |
| < Précédent Suivant > An                                                                                                    | nuler  |

#### Fin de l'assistant Nouvelle Zone:

Dans cette page en a terminer la nouvelle zone

| Assistant Nouvelle zone |                                                                                                    | ×                     |
|-------------------------|----------------------------------------------------------------------------------------------------|-----------------------|
|                         | Fin de l'Assistant Nouvelle z                                                                                                    | zone                  |
|                         | L'Assistant Nouvelle zone s'est terminé correctem<br>avez spécifié les paramètres suivants :                                                                           | ient. Vous            |
|                         | Type : Serveur principal intégré à Active<br>Directory                                                                                                    | ^                     |
|                         | Type de recherche : Inversée                                                                                                    | ~                     |
|                         | Remarque : ajoutez des enregistrements à la zon<br>que les enregistrements sont mis à jour de façon<br>Vous pourrez ensuite vérifier la résolution des no<br>nslookup. | dynamique.<br>ms avec |
|                         | Pour fermer cet Assistant et créer une nouvelle z<br>sur Terminer.                                                                                                    | one, cliquez          |
|                         | < Précédent Terminer                                                                                                    | Annuler               |

## **Configuration du PTR**

#### Configuration du Nouveau Pointeur (PTR):

Dans cette page en doit faire un Nouvelle Pointeur

| 👗 Gestionnaire DNS                                                                                                    |                                                                                                    |                                                                            |                                                     | - 🗆 ×              |
|----------------------------------------------------------------------------------------------------|----------------------------------------------------------------------------------------------------|----------------------------------------------------------------------------|-----------------------------------------------------|--------------------|
| Fichier Action Affichage ?                                                                                                    |                                                                                                    |                                                                            |                                                     |                    |
| Þ 🧆 🙍 📰 🔚 🙇 📦                                                                                                    |                                                                                                    |                                                                            |                                                     |                    |
| DNS UINSERV UINSERV Cones de recherche direc Cones de recherche direc C | Nom (identique au dossier parent) (identique au dossier parent)                                                          | Type<br>Source de nom (SOA)<br>Serveur de noms (NS)                        | Données<br>[1], winserv.sio2s<br>winserv.sio2sisr.c | isr.com., statique |
| <ul> <li>Zones de recherche inver</li> <li>21.168.192.in-addr.arg</li> <li>Yoints d'approbation</li> <li>Redirecteurs conditionne</li> </ul>                                                                                                    | Mettre à jour un<br>Charger à nouve<br>Nouveau pointe<br>Nouvel alias (CN<br>Nouvelle déléga<br>Nouveaux enreg<br>DNSSEC | fichier de données du ser<br>au<br>ur (PTR)<br>IAME)<br>tion<br>istrements | veur                                                |                    |
|                                                                                                    | Toutes les tâche<br>Actualiser<br>Exporter la liste                                                                      | s                                                                          | >                                                   |                    |
|                                                                                                    | Affichage                                                                                                    |                                                                            | >                                                   |                    |
|                                                                                                    | Réorganiser les i<br>Aligner les icône                                                                                   | cônes<br>Is                                                                | >                                                   |                    |

#### **Configuration du Nouveau Pointeur (PTR):** Dans cette page en doit mettre l'adresse ip de l'hote

| Nouvel enregistrement de ressource                                                                                                    | ×  |
|----------------------------------------------------------------------------------------------------|----|
| Pointeur (PTR)                                                                                                    |    |
| Adresse IP de l'hôte :                                                                                                    | _  |
| 192.168.21                                                                                                    |    |
| Nom de domaine pleinement qualifié (FQDN) :                                                                                                    |    |
| 21.168.192.in-addr.arpa                                                                                                    |    |
| Nom de l'hôte :                                                                                                    |    |
| Parcourir                                                                                                    |    |
| Autoriser tout utilisateur identifié à mettre à jour tous les enregistrements<br>DNS avec le même nom. Ce paramètre s'applique uniquement aux<br>enregistrements DNS pour un nouveau nom. | 40 |
| OK Annule                                                                                                    | r  |

|                                                                                                    |                                                                                                    |                                                                                                    | - 0                                                             | 1 ×                                                                                         |
|----------------------------------------------------------------------------------------------------|----------------------------------------------------------------------------------------------------|----------------------------------------------------------------------------------------------------|-----------------------------------------------------------------|---------------------------------------------------------------------------------------------|
| Nouvel enregistrement de ress                                                                                                    | ource                                                                                                    | ×                                                                                                    |                                                                 |                                                                                             |
|                                                                                                    |                                                                                                    | ~                                                                                                    |                                                                 |                                                                                             |
| Parcourir<br>Parcourir                                                                                                    |                                                                                                    | ×                                                                                                    | en sio?siss.com                                                 | Horodat                                                                                     |
| Regarder dans : isio2sisr<br>Enregistrements :<br>Nom Type<br>sites<br>udp<br>DomainDns<br>ForestDnsZ<br>(identique Hôte (A)<br>winserv Hôte (A)<br>Sélection : | .com V 2<br>Données Horodateur<br>192.168.21.1 9/15/2024<br>192.168.21.1 statique<br>winserv.sio2sisr.com                                                                                                    |                                                                                                    | serv.sio2sisr.com,                                              | statique<br>statique                                                                        |
|                                                                                                    | OK Ann                                                                                                    | uler<br>innuler                                                                                                    |                                                                 |                                                                                             |
|                                                                                                    |                                                                                                    |                                                                                                    | - 0                                                             | ×                                                                                           |
|                                                                                                    |                                                                                                    |                                                                                                    |                                                                 |                                                                                             |
| 2 🖬 🗄 🗐 🖏                                                                                                    |                                                                                                    |                                                                                                    |                                                                 |                                                                                             |
| Nom<br>(identique au dossier pa<br>(identique au dossier pa<br>192.168.21.1                                                                                     | Type<br>source de nom (SOA)<br>rent) Serveur de noms (NS)<br>Pointeur (PTR)                                                                                                    | Donné<br>[1], wii<br>winser<br>winser                                                                                                    | ies<br>nserv.sio2sisr.com.,<br>v.sio2sisr.com<br>v.sio2sisr.com | Horodate<br>statique<br>statique                                                            |
|                                                                                                    | Nouvel enregistrement de ress<br>Parcourir<br>Regarder dans : iso2sisr<br>Enregistrements :<br>Nom Type<br>sites<br>top<br>udp<br>DomainDns<br>ForestDnsZ<br>(dentique Hôte (A)<br>Wriserv Hôte (A)<br>Sélection :<br>Types d'enregistrements :<br>Nom<br>(identique au dossier pa<br>(identique au dossier pa<br>(identique au dossier pa<br>(identique au dossier pa<br>(identique au dossier pa | Nouvel enregistrement de ressource  Parcourir  Regarder dans : sio2sisr.com  Erregistrements :  Nom Type Données Horodateur Sites Ltp Judp DomainDns ForestDnsZ (identique Hôte (A) 192.168.21.1 9/15/2024 (identique Hôte (A) 192.168.21.1 statique Sélection :  Types d'enregistrements : Hôtes (Enregistrements A ou AAAA)  CK Ann OK Ann Nom Type (identique au dossier parent) Source de nom (SOA) (identique au dossier parent) Serveur de noms (NS) Pointeur (PTR) | Nouvel enregistrement de ressource                              | Nouvel enregistrement de ressource         Parcourir         Fregarder dans :         Sites |

:

> <

## Vérification du DNS

#### Verification ou test du DNS:

Dans cette page dans le cmd en tape la commande nslookup pour afficher le résultat

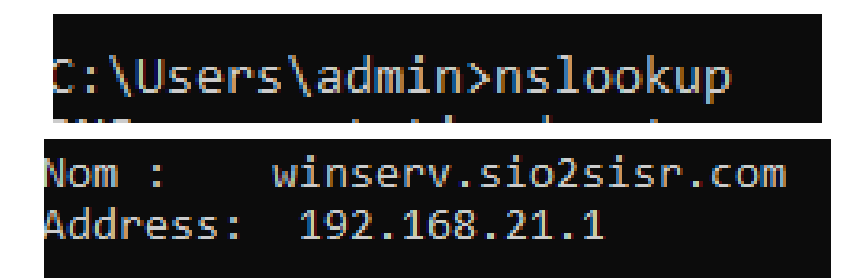

### Conclusion

DNS (Domain Name System) désigne l'aboutissement du processus de résolution de noms de domaine en adresses IP, permettant ainsi aux utilisateurs de se connecter à des sites web via des noms lisibles (ex. www.example.com) plutôt que des séries de chiffres (ex. 192.168.1.1). En résumé, la conclusion DNS est le point final où le serveur DNS répond avec l'adresse IP associée au domaine demandé, facilitant ainsi la communication sur Internet.